# **Veriton Serie**

Gebruikershandleiding

Copyright © 2006 Acer Incorporated Alle rechten voorbehouden.

Veriton Serie Gebruikershandleiding

Oorspronkelijke versie: Juli 2006

De informatie in deze handleiding kan regelmatig zonder voorafgaande kennisgeving worden gewijzigd. Deze wijzigingen zullen worden opgenomen in nieuwe uitgaven van deze handleiding of in bijkomende documenten. Acer stelt zich niet aansprakelijk en geeft geen garanties, expliciet noch impliciet, voor de inhoud hiervan en wijst de impliciete garanties van verkoopbaarheid of geschiktheid voor een bepaald doel af.

Noteer modelnummer, serienummer, en datum en plaats van aankoop in de ruimte die onderaan is voorzien. Het serienummer en modelnummer bevinden zich op het etiket dat op de computer is aangebracht. Het serienummer, het modelnummer en de aankoopinformatie moeten worden vermeld op alle briefwisseling aangaande deze eenheid.

Niets uit deze uitgave mag worden gereproduceerd, opgeslagen in een zoeksysteem of verzonden, onder geen enkele vorm en op geen enkele wijze, hetzij elektronisch, mechanisch, gefotokopieerd, opgenomen of anders, zonder voorafgaande schriftelijke toestemming van Acer Incorporated.

Veriton Serie desktopcomputer

Serienummer: \_\_\_\_\_

Datum van aankoop: \_\_\_\_\_

Plaats van aankoop: \_\_\_\_\_

Acer en het Acer-logo zijn geregistreerde handelsmerken van Acer Inc. Productnamen of handelsmerken van andere bedrijven worden hier alleen ter identificatie gebruikt en zijn eigendom van de respectieve bedrijven.

# Informatie voor uw veiligheid en gemak

## Veiligheidsinstructies

Lees deze instructies aandachtig door. Bewaar dit document voor toekomstige naslag. Volg alle waarschuwingen en instructies die aangegeven zijn op het product zelf.

#### Het product uitschakelen voordat het wordt schoongemaakt

Haal de stekker van dit apparaat uit het stopcontact voordat u het apparaat reinigt. Gebruik geen vloeibare schoonmaakmiddelen of schoonmaakmiddelen uit spuitbussen. Reinig alleen met een vochtige doek.

#### Waarschuwingen

- Geruik het apparaat niet in de buurt van water.
- Plaats het product niet op een instabiel wagentje, onderstel of tafel. Het apparaat kan dan vallen, waarbij dit ernstig beschadigt.
- Sleuven en openingen zijn voor ventilatie; deze verzekeren het betrouwbaar functioneren en beschermen tegen oververhitting. Deze openingen mogen niet geblokkeerd of toegedekt worden. Deze openingen mogen nooit geblokkeerd worden door het apparaat te plaatsen op een bed, bank, kleed of een soortgelijk oppervlak. Het apparaat mag nooit in de buurt of op een verwarming worden geplaatst. Het mag niet worden ingebouwd, tenzij er genoeg ventilatie is.
- Steek nooit voorwerpen door de openingen van dit apparaat. Deze kunnen contact maken met onderdelen waarop een gevaarlijk hoge spanning staat, of kortsluiting veroorzaken wat kan resulteren in brand of een electrische schok. Mors geen vloeistof op het apparaat.
- Plaats het product niet op een trillend oppervlak om beschadiging van interne componenten en lekkage van de accu te voorkomen.
- Zorg dat er tussen het product en de muur een afstand van minstens 15 cm wordt behouden voor voldoende ventilatie.

#### Elektriciteit gebruiken

- Dit apparaat moet op een stroombron worden aangesloten, zoals aangegeven op het markeringslabel. Wanneer u niet zeker weet welk type stroom aanwezig is, raadpleeg dan uw dealer of plaatselijk energiebedrijf.
- Plaats geen objecten op de netsnoer. Plaats het apparaat niet in het looppad van anderen.
- Indien een verlengsnoer wordt gebruikt, zorg dat de totale ampèrebelasting op de stekkerdoos niet meer is dan de

belastingscapaciteit van de stroomkabel. Let er op dat de totale ampèrebelasting van de apparaten in het stopcontact niet de capaciteit van de zekering overschrijdt.

- Zorg dat een stopcontact, verdeelstekker of verlengsnoer niet wordt overbelast door het aansluiten van te veel apparaten. De totale belasting van het systeem mag niet groter zijn dan 80% van de capaciteit van het vertakte circuit. Als verdeelstekkers worden gebruikt, mag de totale belasting niet groter zijn dan 80% van de ingangcapaciteit van de verdeelstekker.
- De adapter van het product is uitgerust met een geaarde stekker. De stekker past alleen in een geaard stopcontact. Zorg dat het stopcontact correct geaard is voordat u de stekker van de adapter insteekt. Plaats de stekker niet in een stopcontact zonder aarde. Neem contact op met uw elektricien voor details

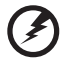

Waarschuwing! De aardingspin is een veiligheidsmiddel. Het gebruik van een stopcontact zonder correct aarding kan resulteren in elektrische schok en/of verwonding.

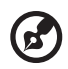

.....

**Opmerking:** De aardingspin is ook een goede bescherming tegen onverwachte ruis van andere naburige elektrische apparaten die de prestaties van dit product kunnen storen.

 Gebruik alleen het juiste type stroomkabel (meegeleverd in de doos met accessoires). Dit dient een verwijderbaar snoer te zijn: UL listed/CSA certificering, type SPT-2, 7 A 125 V minimum, goedgekeurd door VDE of een vergelijkbare instelling. Maximum lengte is 4,6 meter (15 feet).

#### Reparatie van het product

Probeer het apparaat niet zelf te repareren. Het apparaat openen of het verwijderen van de behuizing kan u blootstellen aan gevaarlijke stroomspanningen of andere risico's. Laat elke reparatie over aan gekwalificeerd onderhoudspersoneel.

Verwijder de kabel uit het stopcontact en laat gekwalificeerd onderhoudspersoneel het apparaat repareren in de volgende gevallen:

- Wanneer de netsnoer- of stekker beschadigd of versleten is.
- Wanneer vloeistof in het apparaat is gemorst.
- Wanneer het product heeft blootgestaan aan regen of water.
- Het apparaat is gevallen of de behuizing is beschadigd.
- Het apparaat vertoont duidelijke verandering in de prestaties. Dit geeft aan dat het apparaat aan een onderhoudsbeurt toe is.
- Wanneer het product niet normaal werkt terwijl de bedieningsinstructies

gevolgd zijn.

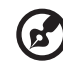

**Opmerking:** Stel alleen die zaken bij die worden behandeld in de gebruiksaanwijzing. Onjuist bijstellen van andere zaken kan schade veroorzaken en kan tot gevolg hebben dat uigebreide werkzaamheden door een gekwalificeerde technicus nodig zijn om het product weer in de normale toestand te brengen.

#### Veiligheid met betrekking tot de telefoonlijn

- Koppel altijd alle telefoonlijnen los van de wandcontactdoos voordat het apparaat gerepareerd of gedemonteerd wordt.
- Gebruik geen telefoonlijn (anders dan draadloos type) tijdens onweer. Er bestaat een klein risico op electrische schok door blikseminslag.

### Instructies voor weggooien

Gooi dit elektronisch apparaat niet zomaar in de prullenbak. Om vervuiling te voorkomen en het milieu zo veel mogelijk te beschermen, biedt u het apparaat aan voor recycling. Voor meer informatie over de WEEE (Waste from Electrical and Electronics Equipment, afval van elektronische en elektrotechnische apparaten), bezoekt u <u>http://global.acer.com/about/sustainability.htm</u>.

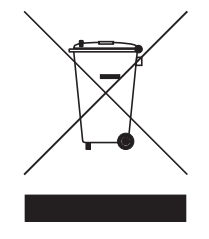

#### Advies over kwik

Voor projectors of elektronische producten met een LCD/CRT monitor of scherm:

Lamp(en) in dit product bevatten kwik en dienen gerecycled of aangeboden te worden volgens de lokale of nationale wetten. Voor meer informatie, neemt u contact op met de Electronic Industries Alliance op **www.eiae.org**. Voor meer informatie over het wegdoen van de lamp, zie **www.lamprecycle.org**.

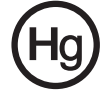

## Tips en informatie voor gebruiksgemak

Gebruikers van computers kunnen na lang gebruik oogklachten of hoofdpijn krijgen. Gebruikers lopen ook het risico op andere fysieke klachten door ruime tijd (urenlang) achter een beeldscherm te zitten. Lange werkperiodes, slechte houding, slechte werkgewoonten, spanning, ongeschikte werkcondities, persoonlijke gezondheid en andere factoren beïnvloeden het risico op fysieke klachten.

Onjuist gebruik van de computer kan leiden tot carpal tunnel syndroom, peesontsteking, peesschedeontsteking of andere spier/gewrichtstoringen. De volgende symptomen kunnen optreden in handen, polsen, armen, schouders, nek of rug:

- ongevoeligheid, of een brandend of tintelend gevoel
- pijnlijk, ruw of week gevoel
- pijn, opzwelling of kloppen
- stijfheid of spanning
- koudheid of zwakte

Als u deze symptomen heeft, of ander terugkeren of aanhouden ongemak en/ of pijn die te maken heeft met het gebruik van de computer, neem dan onmiddellijk contact op met een arts en informeer de arbodienst van uw bedrijf.

De volgende onderdelen bevatten tips voor een comfortabeler computergebruik.

#### Zoek de houding waarin u zich prettig voelt

Deze houding vindt u door de kijkhoek van de monitor te veranderen, een voetrust te gebruiken, of de zithoogte te vergroten; probeer de prettigste houding te vinden. Let op de volgende aanwijzingen:

- blijf niet te lang in één vast houding zitten
- ga niet naar voren en/of achteren hangen
- sta regelmatig op en loop wat om de spanning op uw beenspieren te verlichten
- neem korte rustmomenten in acht om uw nek en schouders te ontspannen
- let op dat u uw schouders niet aanspant of ophaalt
- plaats de monitor, toetsenbord en muis zodanig dat ze goed binnen bereik liggen.
- als u meer naar de monitor dan naar documenten kijkt, plaats dan de monitor in het midden van uw bureau om het aanspannen van de nekspieren te minimaliseren

#### Let op uw zicht

Lang naar het beeldscherm kijken, onjuiste bril of contactlenzen, lichtweerspiegelingen, uitbundige of te weinig verlichting, slecht afgestelde beeldschermen, te kleine lettertypes en beeldschermen met weinig contrast zijn factoren die spanning op uw ogen vergroten. Het volgende deel biedt aanwijzingen om spanning op de ogen te verminderen.

Ogen

- Gun uw ogen regelmatig rust.
- Geef uw ogen af en toe een pauze door even van het beeldscherm weg te kijken en op een punt veraf te focussen.
- Knipper regelmatig zodat uw ogen niet uitdrogen.

#### Weergave

- Houd het beeldscherm schoon.
- Houd uw hoofd een stukje hoger dan de bovenrand van het beeldscherm, zodat uw ogen naar beneden kijken als u naar het midden van het beeldscherm kijkt.
- Stel de helderheid en/of contrast van het beeldscherm in op een comfortabel niveau zodat tekst goed leesbaar en afbeeldingen goed zichtbaar zijn.
- Voorkom schitteringen en reflecties door:
  - plaats het beeldscherm zodanig dat de zijkant naar venster of lichtbron is gekeerd
  - minimaliseer het licht in de kamer met gordijnen, lamellen of luxaflex
  - gebruik een taaklicht
  - verander de kijkhoed van het beeldscherm
  - gebruik een schittering-reductiefilter
  - gebruik een klep rond het beeldscherm, zoals een stuk karton dat aan de bovenkant van het beeldscherm is geplakt
- Zorg dat het beeldscherm niet in een onprettige kijkhoek staat.
- Zorg dat u niet gedurende lange tijd in een heldere lichtbron, zoals een open raam, hoeft te kijken.

#### Goede werkgewoonten ontwikkelen

Ontwikkel de volgende werkgewoonten om het omgaan met de computer meer ontspannen en productiever te maken:

- Neem regelmatig en vaak korte pauzes.
- Doe een aantal rekoefeningen.
- Adem zo vaak mogelijk frisse lucht in.
- Sport regelmatig en zorg dat u gezond blijft.

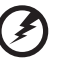

Waarschuwing! We raden u niet aan de computer op een sofa of in bed te gebruiken. Als dit onvermijdelijk is, werk dan slechts gedurende korte periodes, neem vaak pauzes en doe rekoefeningen.

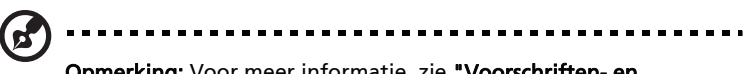

**Opmerking:** Voor meer informatie, zie **"Voorschriften- en veiligheidsmededeling" op pagina 58** in de **AcerSystem User's Guide**.

| Informatie voor uw veiligheid en gemak<br>Veiligheidsinstructies                        | i<br>i      |
|-----------------------------------------------------------------------------------------|-------------|
| Instructies voor weggooien                                                              | iii         |
| lips en informatie voor gebruiksgemak                                                   | IV          |
| Empowering Technology<br>Acer Empowering Technology<br>Empowering Technology wachtwoord | 1<br>3<br>3 |
| Acer el ock Management                                                                  | 4           |
| Acer eDataSecurity Management                                                           | 6           |
| Acer ePerformance Management                                                            | 8           |
| Acer eAcoustics Management                                                              | 9           |
| Acer eAcoustics Management gebruiken                                                    | 9           |
| Hoofdpagina Acer eAcoustics Management                                                  | 10          |
| Acer eRecovery Management                                                               | 11          |
| 1 Rondleiding door het systeem                                                          | 13          |
| Inhoud van het nakket                                                                   | 15          |
| Toegang tot de gebruikersbandleiding                                                    | 16          |
| Voor- en achterkant                                                                     | 17          |
| Toetsenbord                                                                             | 18          |
| Optisch station (voor bepaalde modellen)                                                | 19          |
| Verzorging van uw cd's en dvd's                                                         | 19          |
| 2 De computer opzetten                                                                  | 71          |
| Een comfortabele werkplek onzetten                                                      | 21          |
| Liw stoel aannassen                                                                     | 23          |
| De PC positioneren                                                                      | 23          |
| De monitor positioneren                                                                 | 25          |
| Het toetsenbord positioneren                                                            | 25          |
| De muis positioneren                                                                    | 25          |
| Randapparatuur aansluiten                                                               | 26          |
| De muis en het toetsenbord aansluiten                                                   | 26          |
| Een monitor aansluiten                                                                  | 27          |
| De stroomkabel aansluiten                                                               | 28          |
| De adapter met zorg benandelen                                                          | 28<br>20    |
| De computer uitschakelen                                                                | 29<br>30    |
| Verbindingsopties                                                                       | 31          |
| Verbinding maken met een netwerk                                                        | 31          |

Inhoud

| Multimedia-apparatuur aansluiten                   | 32          |
|----------------------------------------------------|-------------|
| 3 Hulpprogramma's                                  | 35          |
| Adobe Reader                                       | 37          |
| Norton AntiVirus                                   | 38          |
| Hoe controleer ik o virussen met Norton AntiVirus? | 38          |
| NTI CD&DVD-Maker (voor modellen met cd&dvd-rw)     | 39          |
| PowerDVD (voor modellen met dvd)                   | 41          |
| Hoe open ik PowerDVD en bekijk ik een DVD?         | 41          |
| BIOS-hulpprogramma                                 | 42          |
| Programma's opnieuw installeren                    | 42          |
| Uw systeem herstellen                              | 42          |
| Back-up gebruiken (alleen Windows® XP)             | 48          |
| Hoe maak ik reservekopieën van mijn harde schijf?  | 48          |
| Schrijfdefragmentatie (alleen Windows® XP)         | 49          |
| Hoe defragmenteer ik mijn harde schijf?            | 49          |
| 4 Veelgestelde                                     |             |
| vragen                                             | 51          |
| Veelgestelde vragen                                | 53          |
| Biilage A. Voorschriften- en veiligheidsmedede     | lina57      |
| Voorschriften- en veiligheidsmededeling            | 58          |
| Voldoen aan ENERGY STAR richtlijnen                | 58          |
| FCC verklaring                                     | 58          |
| Verklaring stralingsnormering                      | 60          |
| Verklaring Macrovision convright bescherming       | 60          |
| Radio-apparaat Reguleringsbericht                  | 60          |
| Algemeen                                           | 61          |
| Europese Unie (EU)                                 | 61          |
| De FCC RF veiligheidseis                           | 62          |
| Canada – Licentievrijstelling voor radiocommunicat | ieapparaten |
| met een laag vermogen (RSS-210)                    | 62          |
| Federal Communications Comission                   |             |
| Declaration of Conformity                          | 63          |
| Declaration of Conformity for CE marking           | 64          |
| Index                                              | 65          |
|                                                    | 05          |

# Empowering Technology

De innovatieve Empowering Technology van Acer maakt het u gemakkelijk vaakgebruikte functies te openen en het bureaublad van uw nieuwe Acer te beheren.

# Acer Empowering Technology

Acer's innovatieve Empowering Technology maakt het makkelijk toegang te krijgen tot veel gebruikte functies en het nieuwe Acer computer te beheren. Standaard rechtsboven in de hoek weergegeven op het beeldscherm, biedt het de volgende handige hulpmiddelen:

- Acer eSettings Management zorgt voor toegang tot systeeminformatie en wijzigt met instellingen met gemak.
- Acer eLock Management beperkt de toegang tot externe opslagmedia en interfaces.
- Acer eDataSecurity Management beveiligt gegevens met wachtwoorden en geavanceerde encryptie-algoritmes (voor geselecteerde modellen).
- Acer ePerformance Management verbetert systeemprestaties door schijfruimte, geheugen en registerinstellingen te optimaliseren.
- Acer eAcoustics Management biedt u een nuttig hulpprogramma om een evenwicht te vinden tussen de behoefte aan vermogen van uw computer en het gewenste niveau voor het stil werken.
- Acer eRecovery Management maakt back-ups en herstelt gegevens en doet dit flexibel, betrouwbaar en volledig.
- Acer eProtection Management biedt een uitzonderlijke beveiliging tegen virussen en andere malware.

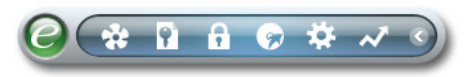

Voor meer informatie klikt u met de rechter muisknop op de werkbalk van Empowering Technology, en vervolgens selecteert u de functie Help of Tutorial.

# Empowering Technology wachtwoord

Voordat u Acer eLock Management / Acer eRecovery Management kunt gebruiken, dient u het Empowering Technology wachtwoord op te geven. Klik met de rechter muisknop op de werkbalk van Empowering Technology en selecteer "**Password Setup**" (Wachtwoord instellen) om dit te doen. Als u het Empowering Technology wachtwoord niet opgeeft, wordt u gevraagd dit te doen als u voor het eerst Acer eLock Management / Acer eRecovery Management uitvoert.

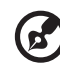

**Opmerking:** Als u het wachtwoord verliest, is er geen andere manier dit te herstellen, behalve door het computer opnieuw te formatteren, of u brengt het computer naar een Acer Customer Service Center. Zorg dat u het wachtwoord onthoudt.

## Acer eSettings Management 🐲

Met Acer eSettings Management kunt u de specificaties van hardware inspecteren, BIOS-wachtwoorden en andere instellingen van Windows veranderen en de conditie van het systeem in de gaten houden.

Acer eSettings Management biedt ook:

• Levert een eenvoudige grafische gebruikersinterface voor navigatie.

Informatie over de algemene systeemstatus en geavanceerde controle voor gevorderde gebruikers.

| Processor                | Memory Mb and blos 17                  |  |  |
|--------------------------|----------------------------------------|--|--|
|                          | <b>1</b> 🔒                             |  |  |
| ltem                     | Value                                  |  |  |
| Manufacturer             | Acer                                   |  |  |
| Product Name             | Husky                                  |  |  |
| Operating System         | Microsoft Windows XP Home Edition      |  |  |
| Processor                | AMD Athlon(tm) 64 Processor 3800+      |  |  |
| Chipset<br>Ethernet Cord | Unknown                                |  |  |
| Ethemet Card             | 512 MD                                 |  |  |
| Video Memory             | 256 MB                                 |  |  |
| Hard Drive 1             | ST3808110AS 74 53 GB                   |  |  |
| CD/DVD Drive 1           | MATSHITA DVD-RAM U.I-845S              |  |  |
| Video                    | NVIDIA GeForce 6150 LE                 |  |  |
| Audio                    | Realtek AC'97 Audio                    |  |  |
| UUID                     | FFFFFFFFFFFFFFFFFFFFFFFFFFFFFFFFFFFFFF |  |  |
| Serial Number            |                                        |  |  |
|                          |                                        |  |  |
|                          |                                        |  |  |
|                          |                                        |  |  |

### Acer eLock Management

Acer eLock Management is een beveiligingshulpprogramma waarmee u uw verwisselbare gegevens, optische en diskettestations kunt vergrendelen om te vermijden dat gegevens worden gestolen wanneer u de computer onbewaakt achterlaat.

- Verwisselbare gegevensapparaten omvat USB-schijfstations, USBpenstations, USB-flashdisks, USB-geheugenkaartlezers, IEEE 1394schijfstations en andere verwisselbare schijfstations die kunnen worden geladen als een bestandssysteem wanneer ze op het systeem worden aangesloten.
- Optische stations omvat alle types dvd-romstations.
- Diskettestations alleen 3,5" diskettes.
- Interfaces omvat seriële poort, parallelle poort, infrarood (IR) en Bluetooth.

Om Acer eLock Management te activeren, moet eerst een wachtwoord worden ingesteld. Zodra dit is ingesteld kunt u alle apparaattypes vergrendelen. De vergrendelingen worden onmiddellijk ingeschakeld zonder dat opnieuw opstarten nodig is en blijven vergrendeld na het opnieuw opstarten, tot u ze opnieuw ontgrendelt.

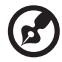

**Opmerking:** Als u uw wachtwoord verliest, bestaat er geen enkele methode om dit opnieuw in te stellen. In een dergelijk geval kunt

methode om dit opnieuw in te stellen. In een dergelijk geval kunt u dit alleen oplossen door de computer te formatteren of deze naar een klantenservicecentrum van Acer te brengen. Zorg dat u uw wachtwoord onthoudt of noteer het ergens.

| Device Name               | Read Only | Locked | Unlocked |
|---------------------------|-----------|--------|----------|
|                           |           | 0      | ۲        |
| Removable Storage Devices | 0         | 0      | ۲        |
| Optical Drive Devices     | 0         | 0      | ۲        |
| Floppy Drive Devices      | 0         | 0      | ۲        |
| Network Drives            | 0         | 0      | ۲        |
| Printers                  |           | 0      | ۲        |
| Bluetooth                 |           | 0      | ۲        |
| Infrared                  |           | 0      | ۲        |
| IOIOI Serial Ports        |           | 0      | ۲        |
| Parallel Ports            |           | 0      | ۲        |
|                           |           |        | Apply    |

## Acer eDataSecurity Management 💼

Acer eDataSecurity Management is een handige hulpmiddel voor bestandsencryptie, dat uw bestanden beschermt tegen toegang door onbevoegde personen. Het is geïntegreerd in Windows Explorer als een zogenaamde shell extension (opgenomen in keuzemenu's), zodat u snel gegevens kunt versleutelen, en daarnaast ondersteunt het directe bestandsencryptie voor MSN Messenger en Microsoft Outlook.

De Acer eDataSecurity Management setup wizard vraagt u om een supervisor wachtwoord en een standaard bestand-specifiek wachtwoord. Dit bestandspecifieke wachtwoord wordt gebruikt om bestanden standaard te versleutelen, of u kiest uw eigen bestand-specifieke wachtwoord wanneer u een bestand versleutelt.

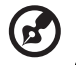

**Opmerking:** Het wachtwoord dat gebruikt wordt om een bestand te versleutelen, is een unieke sleutel die het systeem nodig heeft om het te ontcijferen. Als u het wachtwoord verliest, is het supervisor wachtwoord de enige andere sleutel die het bestand kan ontcijferen. Als u beide wachtwoorde verliest, kunt u op geen enkele wijze het versleutelde bestand ontcijferen! **Zorg dat u alle aanverwante wachtwoorden beveiligt!** 

| A cer eDataSecurity Management                                                                                                    | × |
|----------------------------------------------------------------------------------------------------|---|
| Initialize Supervisor Password                                                                                                    |   |
| The Supervisor Password serves two purposes:                                                                                                  |   |
| (1) To grant accesses to the Personal Secure Disk. (2) To provide you a "last resort" to decrypt any files encrypted before by eDataSecurity. |   |
| Please record and keep it in a secure place, and never disclose it to anyone.                                                                 |   |
| Initialize Supervisor Password                                                                                                    |   |
| Enter Supervisor Password:                                                                                                    |   |
| ****                                                                                                    |   |
| Enter it again to confirm:                                                                                                    |   |
| ****                                                                                                    |   |
| Next_th                                                                                                    |   |

| Acer eData: | Security Management                              |             |                                                                             |
|-------------|--------------------------------------------------|-------------|-----------------------------------------------------------------------------|
| File Encr   | yption<br>Enter a password (4 to 12 characters): |             |                                                                             |
|             | Enter it again to confirm:                       |             |                                                                             |
|             | Note:                                            | Acer eDataS | ecurity Management ×                                                        |
|             | Files already encrypted will not be encrypted    | File Decry  | ption                                                                       |
|             | Warning on Desktop Search Tools                  | -           | File Decryption:<br>Password:                                               |
|             | ок                                               |             |                                                                             |
|             |                                                  |             | Note:                                                                       |
|             |                                                  |             | If you forget the password, You can use the Supervisor<br>Password instead. |
|             |                                                  |             | Warning on Desktop Search Tools                                             |
|             |                                                  |             | OK Cancel                                                                   |

## Acer ePerformance Management

Acer ePerformance Management is een tool om uw systeem te optimaliseren en zodoende de prestaties van uw Acer computer een extra zetje te geven. Het bevat de volgende functies om de algemene systeemprestaties te verbeteren:

- Memory optimization (Geheugenoptimalisatie) maakt ongebruikt geheugen actief en controleert het gebruik.
- Disk optimization (Diskoptimalisatie) verwijdert onnodige items en bestanden.
- Speed optimization (Snelheidsoptimalisatie) verbetert de stabiliteit en prestaties van het Windows XP systeem.

| Empowering Technology          | ? - X |
|--------------------------------|-------|
| Acer ePerformance Management   |       |
| Execute Express Optimization   |       |
|                                |       |
|                                |       |
|                                |       |
|                                |       |
| Advanced Optimization Options: |       |
| ✓ Express                      | acer  |

# Acer eAcoustics Management 💀

Acer eAcoustics Management biedt u een nuttig hulpprogramma om een evenwicht te vinden tussen de behoefte aan vermogen van uw computer en het gewenste niveau voor het stil werken. Wanneer u de processorsnelheid verlaagt voor taken die minder verwerking vereisen, kunnen de CPU en de systeemventilators langzamer draaien, zodat de hoeveelheid geluid die door deze componenten wordt voortgebracht, wordt verminderd.

#### Acer eAcoustics Management gebruiken

Acer eAcoustics Management starten:

- Klik op het pictogram van Acer eAcoustics Management in de werkbalk Empowering Technology op het bureaublad.
- Klik op het menu Start, ga naar (Alle) programma's> Acer Empowering Technology > Acer eAcoustics Management..

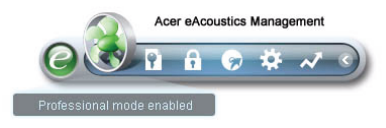

Hiermee wordt de hoofdpagina van Acer eAcoustics Management geopend.

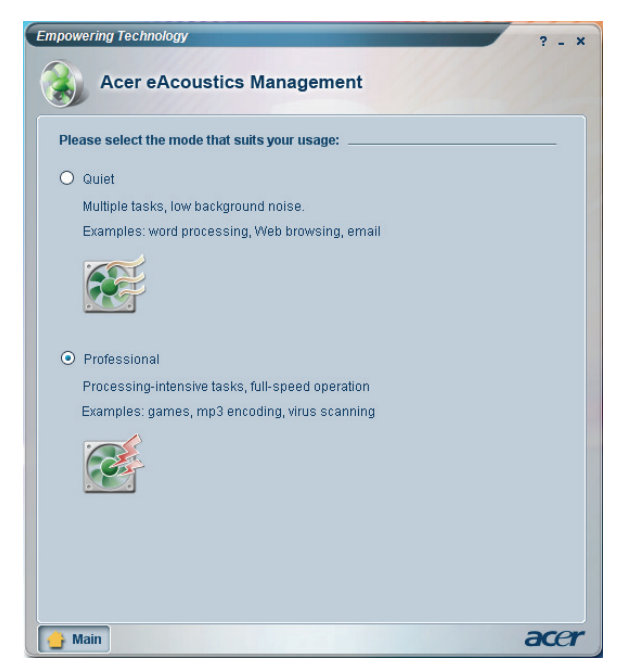

#### Hoofdpagina Acer eAcoustics Management

Op de hoofdpagina worden twee opties weergegeven voor Acer eAcoustics Management: Quiet (Stil) en Professional (Professioneel). Selecteer de modus die het best overeenkomt met uw werkvereisten en sluit het hulpprogramma af om de instellingen toe te passen.

#### Quiet (Stil)

Gebruik deze modus voor taken die een laag verwerkingsvermogen vereisen, zoals tekstverwerking, surfen op het internet en instant messaging. Deze modus zorgt voor de minste audiostoringen.

#### Professional Mode (Professionele modus)

Gebruik deze modus voor taken die intensieve verwerkingen uitvoeren wanneer u een werking aan volle snelheid nodig hebt.

## Acer eRecovery Management 🐷

Acer eRecovery Management is een krachtige tool waardoor u geen hersteldisks meer nodig heeft van de fabrikant. De Acer eRecovery Management tool gebruikt ruimte op een verborgen partitie op de harde schijf. Door de gebruiker gemaakte back-ups worden op het D:\ station opgeslagen. Acer eRecovery Management biedt u:

- Wachtwoordbeveiliging.
- Herstel van toepassingen en stuurprogramma's.
- Image/gegevens back-up:
  - Back-up op HDD (herstelpunt instellen).
  - Back-up op CD/DVD.
- Image/gegevens hersteltools:
  - Herstellen vanaf een verborgen partitie (fabriekstandaard).
  - Herstellen vanaf de HDD (meest recente opgegeven herstelpunt).
  - Herstellen vanaf CD/DVD.

| ne                           | Size Typ | e                   |  |  |  |
|------------------------------|----------|---------------------|--|--|--|
|                              |          |                     |  |  |  |
|                              |          |                     |  |  |  |
|                              |          |                     |  |  |  |
|                              |          |                     |  |  |  |
|                              |          |                     |  |  |  |
|                              |          |                     |  |  |  |
| Total 0 for 0 MB             |          |                     |  |  |  |
| Available HDD space: 25.9 GB |          |                     |  |  |  |
|                              |          |                     |  |  |  |
| Check change Create Delete   |          |                     |  |  |  |
|                              | GB       | GB<br>Create Delete |  |  |  |

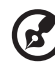

**Opmerking:** Als bij uw computer geen Recovery CD of System CD is geleverd, gebruik dan de functie "**System backup to optical disk**" van Acer eRecovery management om een backup-image op CD of DVD te branden. Voor het beste resultaat bij het herstellen van het systeem met een CD of met Acer eRecovery management, koppelt u alle randapparatuur af (behalve het externe Acer ODD [optical disk drive, of optisch station], indien aanwezig), inclusief het Acer ezDock.

1 Rondleiding door het systeem Dit hoofdstuk bespreekt de kenmerken en onderdelen van de computer.

# Inhoud van het pakket

Voordat u de computer uitpakt, zorgt u dat er voldoende ruimte is om de computer op te stellen.

Pak de doos voorzichtig uit en verwijder de inhoud. Als één van de volgende items ontbreken of beschadigd zijn, neem dan onmiddellijk contact op met uw verkoper:

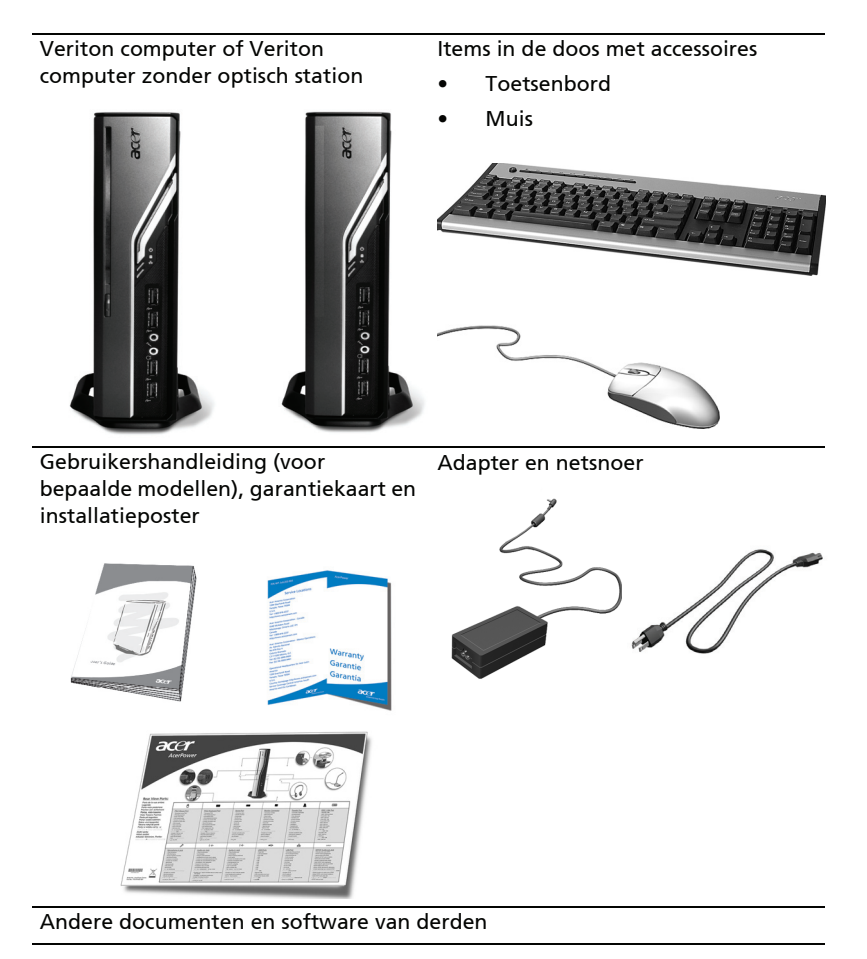

# Toegang tot de gebruikershandleiding

Deze Gebruikershandleiding is ook beschikbaar op uw computer als Adobe Acrobat PDF-bestand.

De gebruikershandleiding openen (in Windows XP)

- 1. Klik op de taakbalk van Windows XP op **Start**-knop en selecteer **Alle** programma's, AcerSystem.
- 2. Klik vervolgens op Veriton Series Gebruikershandleiding.

# Voor- en achterkant

De voor- en achterkant van de computer zien er als volgt uit:

| Pictogram  | Onderdeel                       | Pictogram         | Onderdeel                                    |
|------------|---------------------------------|-------------------|----------------------------------------------|
| <b></b>    | Uitwerptoets                    | DVI-D             | DVI-poort                                    |
|            | Aan/uit knop                    |                   | CRT/LCD-monitorpoort                         |
|            | Media-activiteit                | <b>`</b>          | OBR (One Button Recovery)-<br>toets          |
| 융          | LAN-indicator /<br>Netwerkpoort | (( <del>*))</del> | Lijn-in aansluiting                          |
| € <u>_</u> | Usb-poorten                     | 18M               | Microfoon-in aansluiting                     |
| К          | Kensingtonslot                  | <b>6</b>          | Hoofdtelefoon/luidspreker/<br>lijn-uit-poort |
|            | Gelijkstroom<br>aansluiting     | <b>(()</b>        | Lijn-in aansluiting                          |

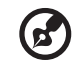

**Opmerking:** Zie **"Randapparatuur aansluiten" op pagina 26** en **"Verbindingsopties" op pagina 31** voor meer informatie.

# Toetsenbord

Het toetsenbord heeft toetsen van normale grootte, inclusief aparte pijltoetsen, twee Windowstoetsen, vier multimediatoetsen en 12 functietoetsen.

Voor meer informatie over het aansluiten van het toetsenbord, zie **"De muis en het toetsenbord aansluiten" op pagina 26**.

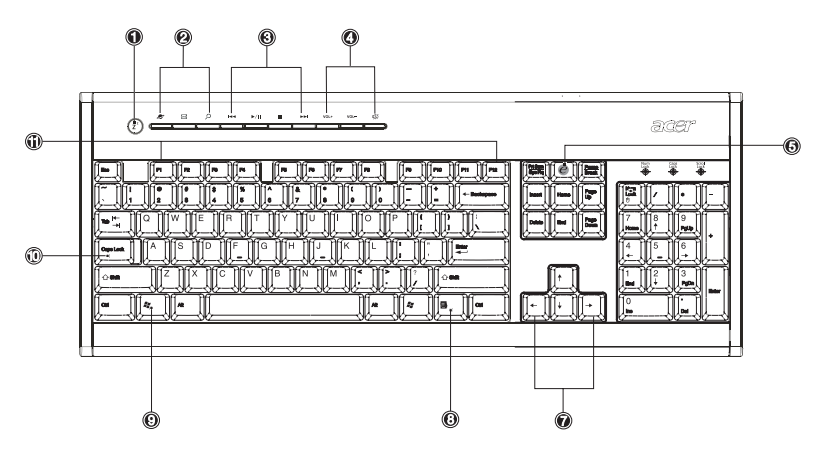

| Nr. | Beschrijving              | Nr. | Beschrijving                               |
|-----|---------------------------|-----|--------------------------------------------|
| 1   | Slaaptoets                | 2   | Internet/E-mail/Zoektoetsen                |
| 3   | Multimediatoetsen         | 4   | Sneltoetsen voor<br>volumebesturing/dempen |
| 5   | e-toets (Scroll Lock)     | 6   | Num Locktoets                              |
| 7   | Pijltoetsen               | 8   | Toepassingstoets                           |
| 9   | Toets met het Windowslogo | 10  | Caps Locktoets                             |
| 11  | Functietoetsen            |     |                                            |

# Optisch station (voor bepaalde modellen)

De computer kan een DVD/CD-RW combo, DVD-Dual of DVD-Super multistation bevatten. Dit station zit aan de voorkant van de computer. Met het dvd-station kunt u niet alleen oude cd-roms, cd-i-disks en video-cd's afspelen, maar ook digitale videodisks (dvd's). Met het DVD-Dual en het DVD-Super multistation kunt u recordable en rewritable disks branden.

Cd's en dvd's, net als diskettes, zijn compact, licht en makkelijk mee te nemen. Ze zijn echter wat kwetsbaarder dan diskettes en dienen voorzichtig te worden behandeld.

Als u de lade van het optisch station wilt openen terwijl de computer is ingeschakeld, druk dan op de uitwerpknop.

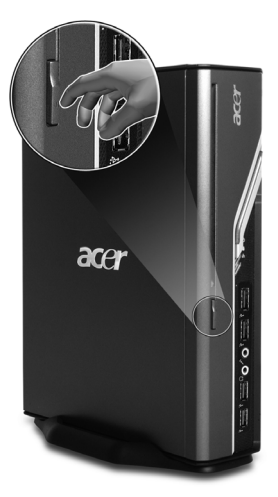

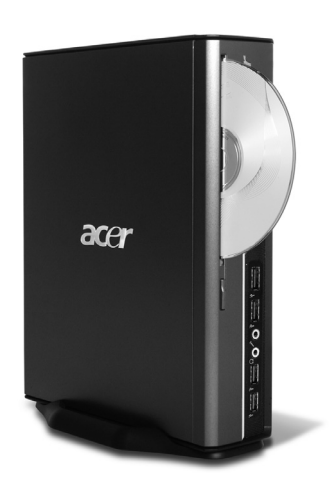

### Verzorging van uw cd's en dvd's

- Houd de disk in het doosje als deze niet wordt gebruikt om krassen en andere beschadigingen te voorkomen. Elk vuil of beschadiging kan de gegevens op de disk beïnvloeden, de lenslezer van het cd- of dvd-station beschadigen of de computer verhinderen de disk te lezen.
- Houd disks altijd bij de rand vast om vlekken of vingerafdrukken te voorkomen.
- Als u disks schoonmaakt, gebruik dan een schone, stofvrije doek en veeg in een rechte lijn van midden tot rand. Veeg niet in een cirkelbeweging.
- Maak het cd- of dvd-station regelmatig schoon. Zie de Cleaning Kit voor instructies. Cleaning kits kunnen worden gekocht in elke computer- of elektronicazaak.

# 2 De computer opzetten

Dit hoofdstuk behandelt stap voor stap hoe u uw computer kunt opzetten en extra randapparatuur kunt aansluiten.

#### 23

# Een comfortabele werkplek opzetten

Veilig en comfortabel werken begint bij het opzetten van de werkplek en het correct gebruik van de apparatuur. Daarom is het zo belangrijk de tijd te nemen en na te denken hoe u uw werkplek gaat inrichten. Zie de afbeelding op de volgende pagina als u uw systeem opzet.

Hier zijn enkele zaken waar u aan kunt denken:

## Uw stoel aanpassen

Het hebben van de juiste stoel betekent niet noodzakelijk dat u de juiste ondersteuning hebt. Het is noodzakelijk de stoel aan te passen aan uw lichaam. Met een goede lichaamshouding werkt u comfortabeler en productiever.

- Kantel de stoel niet. Als uw stoel kan kantelen, verstel de zitting dan zodanig dat deze niet voorwaarts of achterwaarts kan kantelen als u achter de computer zit.
- Pas de hoogte van de stoel zodanig aan dat uw dijen parallel aan de vloer zijn gepositioneerd en uw voeten plat op de vloer rusten.
- Rust uw lichaam tegen de rugleuning van de stoel. Uw romp moet meer arbeid verrichten om in balans te blijven als u uw lichaam niet tegen de rugleuning rust.

## De PC positioneren

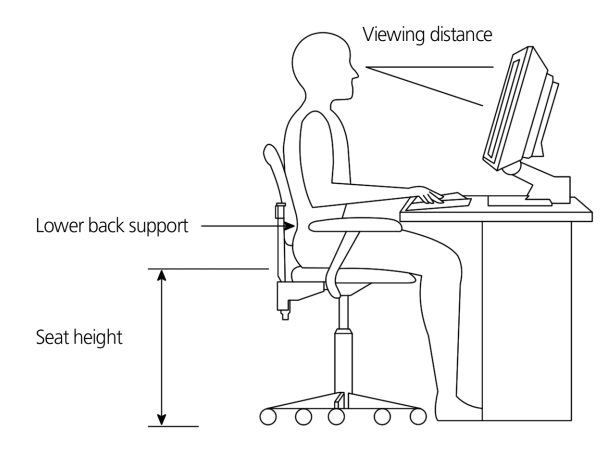

Let op de volgende zaken als u een plek voor de computer zoekt:

- Plaats de computer niet te dicht bij apparatuur die elektromagnetische straling of radiofrequentiestoring kan veroorzaken, zoals radioontvangers, televisies, kopiëermachines of verwarmingen en airconditioning.
- Voorkom plekken die stoffig zijn en plekken met extreme temperaturen en luchtvochtigheid
- U kunt de computer naast uw bureau of onder uw tabel zetten, zolang deze maar niet de ruimte die nodig is om te werken blokkeert.

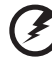

Waarschuwing: Bedenk niet het rooster aan de bovenkant om oververhitting te voorkomen.

• De computer wordt geleverd met een beugel die makkelijk met behulp van een muntje kan worden geplaatst of verwijderd. Gebruik de beugel als u de computer verticaal wilt plaatsen.

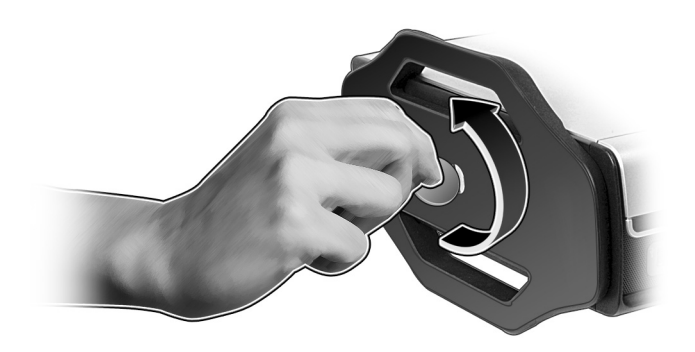

#### 25

### De monitor positioneren

Plaats de monitor op een comfortabele afstand, meestal zo'n 50 tot 60 cm. Pas het beeldscherm zodanig aan dat de bovenkant van het scherm op of net onder oogniveau is.

## Het toetsenbord positioneren

De plaats van het toetsenbord is erg bepalend voor uw houding. Als u het te ver weg plaatst moet uw lichaam naar voren leunen, zodat u in een onnatuurlijke houding moet werken. Plaatst u het toetsenbord te hoog dan worden de spieren in uw schouders extra belast.

- Het toetsenbord dient net boven uw schoot te worden geplaatst. Pas de hoogte van het toetsenbord aan door de voetjes onder het toetsenbord uit te klappen.
- Houd uw onderarmen parallel aan de vloer tijdens het typen. Uw bovenarmen en schouders dienen ontspannen te zijn. Probeer met een lichte aanraking te typen. Als u spanning in schouder of nek voelt, stop dan even en controleer uw houding.
- Plaats het toetsenbord recht voor het beeldscherm. Als u het toetsenbord naast het beeldscherm plaatst, moet u tijdens het typen uw hoofd draaien waardoor extra spanning op de spieren in uw nek staat.

### De muis positioneren

- De muis dient op hetzelfde oppervlak als het toetsenbord te staan zodat u deze zonder moeite kunt bereiken.
- Zet de muis neer op een plek waar u genoeg bewegingsruimte is zonder dat u zich hoeft uit te rekken of voorover te buigen.
- Gebruik uw arm om de muis te bewegen. Laat uw pols niet op tafel rusten als u de muis beweegt.

# Randapparatuur aansluiten

Het opzetten van de computer is niet lastig. Het meerendeel is het aansluiten van vier zaken: de muis, het toetsenbord, het beeldscherm en de stroomkabel.

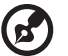

**Opmerking:** De randapparatuur en aansluitingen hieronder dienen slechts ter referentie. Daadwerkelijke modellen kunnen per land verschillen.

### De muis en het toetsenbord aansluiten

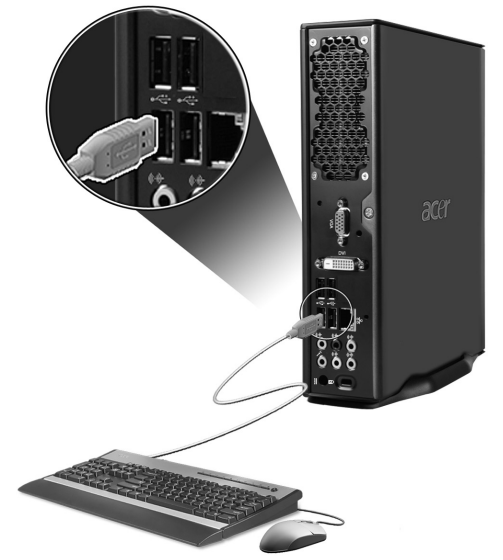
## Een monitor aansluiten

15

U kunt een monitor aansluiten door de kabel van de monitor in de monitorpoort 
(blauwe poort) of DVI-poort aan de achterkant van de computer te steken.

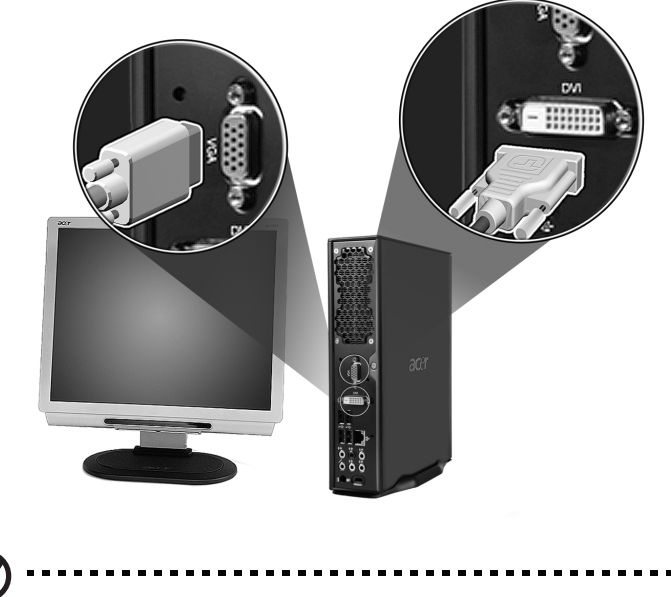

**Opmerking:** Zie de handleiding van de monitor voor extra instructies en informatie.

## De stroomkabel aansluiten

Controleer of de adapter correct is aangesloten op de computer en op het stopcontact.

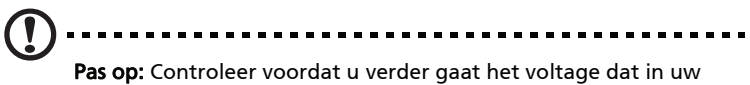

**Pas op:** Controleer voordat u verder gaat het voltage dat in uw gebied gebruikt wordt. Controleer of dit overeenkomt met dat van de computer.

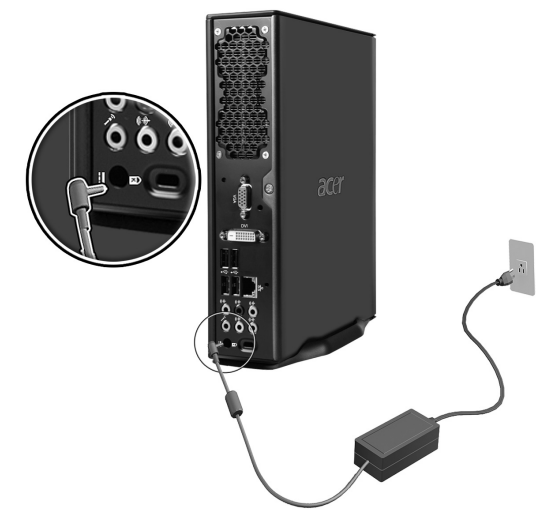

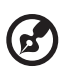

**Opmerking:** Sluit de stroomkabel steevig aan om te voorkomen dat plotseling de stroom wegvalt.

### De adapter met zorg behandelen

Houd bij het gebruik van de adapter rekening met het volgende:

- Sluit de adapter niet aan op een ander apparaat.
- Ga niet op het netsnoer staan en plaats er geen zware voorwerpen op. Zorg dat het netsnoer en andere snoeren niet in het looppad liggen.
- Wilt u de stekker van het netsnoer uit het stopcontact halen, trek dan niet aan het snoer, maar aan de stekker.
- Bij gebruik van een verlengsnoer mag het totale aantal ampères van de aangesloten apparatuur, het aantal toegestane ampères van het verlengsnoer niet overschrijden. Tevens mag de totale belasting van alle apparatuur die op één stopcontact is aangesloten, de belasting van de zekering niet overschrijden.

# lederlands

# De computer inschakelen

Als de benodigde randapparatuur en stroomkabel zijn aangesloten, kunt u nu de computer inschakelen en aan de slag gaan.

Zo schakelt u de computer in:

- 1 Schakel alle op de computer aangesloten randapparatuur in, zoals monitor, printer, luidsprekers, enz.
- 2 Druk op de Aan/uitknop aan de voorkant van de computer.

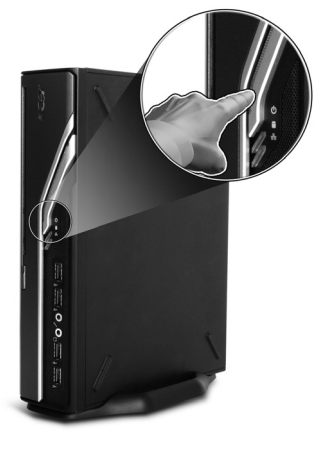

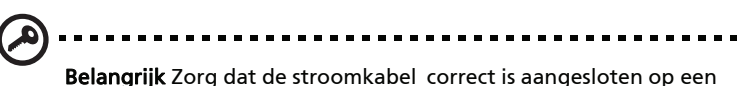

**Belangrijk** Zorg dat de stroomkabel correct is aangesloten op een stopcontact. Als u een verdeelstekker of een AVR (Auto-Voltage Regulator) gebruikt, zorg dan dat deze is ingestoken en ingeschakeld.

# De computer uitschakelen

Schakel de computer als volgt uit.

Voor Windows XP:

- 1 Klik, op de taakbalk van Windows XP, op de Startknop, klik op Computer uitschakelen, en klik vervolgens op Uitschakelen.
- 2 Schakel alle op de computer aangesloten randapparatuur uit.

Als de computer niet normaal wordt uitgeschakeld, houd de aan/uitknop dan minstens vier seconde lang ingedrukt. Door snel op de knop te drukken wordt de computer slechts op standby geschakeld.

# Verbindingsopties

## Verbinding maken met een netwerk

U kunt de computer op een lokaal netwerk of Local Area Network (LAN) aansluiten via een netwerkkabel. Wilt u dit doen, steek dan een netwerkkabel in de netwerkpoort 🚑 aan de achterkant van uw computer.

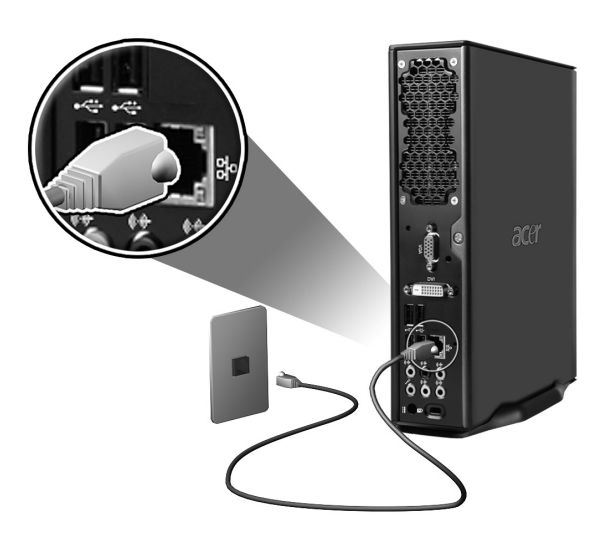

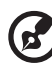

Opmerking: Vraag de systeembeheerder van het netwerk of raadpleeg de handleiding van het besturingssysteem voor

informatie over het instellen van het netwerk.

## Multimedia-apparatuur aansluiten

U kunt diverse multimedia-apparatuur aansluiten, zoals microfoons, koptelefoons of oordopjes, externe luidsprekers en audio lijn-in-apparatuur. Via deze apparatuur kunt u gebruik maken van de multimediafunctionaliteit van de computer.

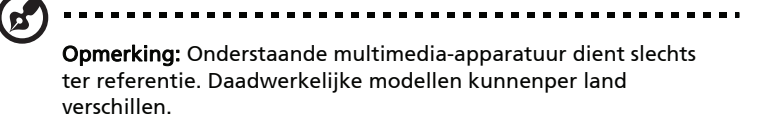

Sluit de apparatuur als volgt aan:

toestellen.

• Microfoon: Aansluiten op de Microfoon-in aansluiting *P* (roze) aan de voor- en achterkant van de computer.

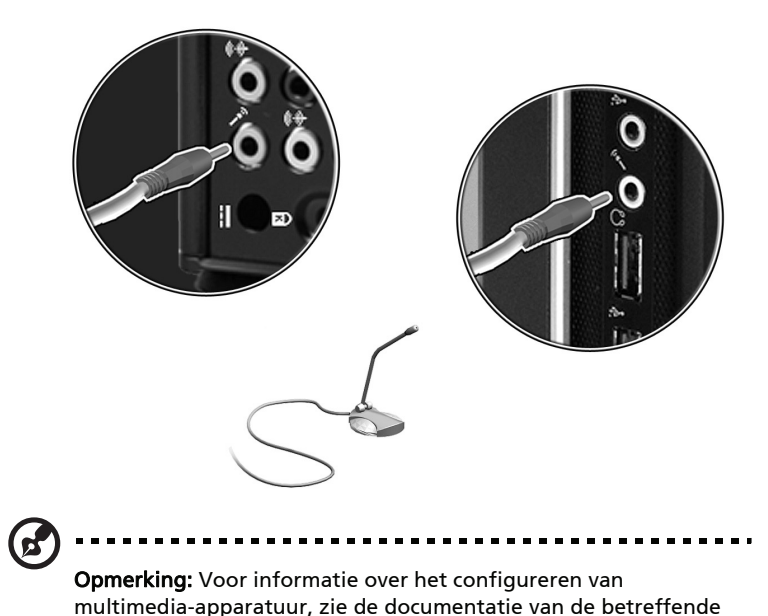

 Oordopjes, koptelefoons: Aansluiten op de koptelefoonaansluiting aan de voorkant van de computer.

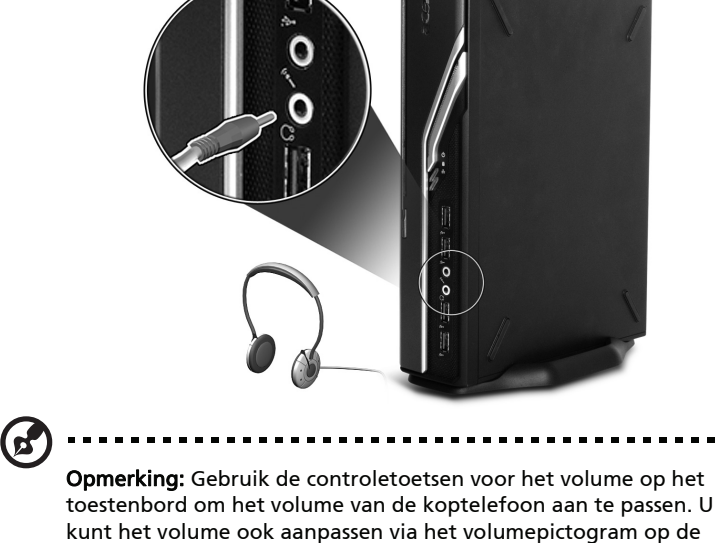

Externe luidsprekers: Aansluiten op de audio-uit/lijn-uit aansluiting ( 🚸 (groen) aan de achterkant van de computer.

taakbalk aan de onderkant van het scherm.

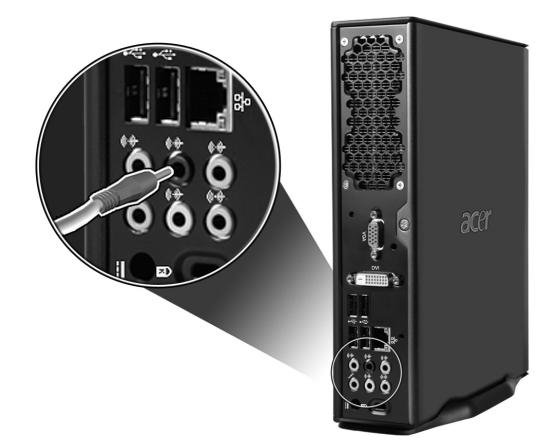

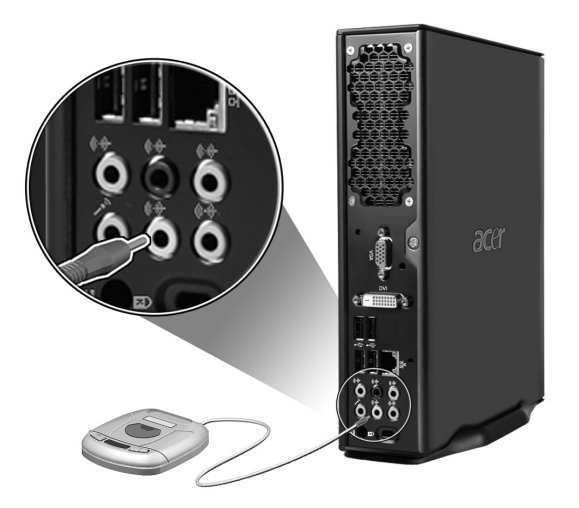

# 3 Hulpprogramma's

In dit hoofdstuk worden toepassingen beschreven die op de computer zijn geïnstalleerd.

Afhankelijk van de hardware en optionele eigenschappen geïnstalleerd op de computer, heeft uw systeem verscheidene hulpprogramma's die zijn ontworpen om de computer te optimaliseren. Deze programma's kunnen het volgende omvatten:

- Adobe Reader
- Norton AntiVirus
- NTI CD-Maker
- PowerDVD
- BIOS-hulpprogramma
- Acer Empowering Technology

Wanneer uw computer is ingesteld met Microsoft® Windows® XP, dan kunt u de volgende hulpprogramma's gebruiken om de systeemstatus in de gaten te houden:

- Back-up
- Schijfdefragmentatie

Alle toepassingen die met uw computer worden meegeleverd, zijn zeer gemakkelijk te gebruiken. Als u echter meer hulp en informatie nodig hebt, kunt u de on line-help raadplegen die bij elke toepassing hoort.

# Adobe Reader

Adobe Reader is een programma waarmee u bestanden in PDFindeling (Portable Document Format) van Adobe kunt bekijken, doorbladeren, doorzoeken en afdrukken op alle belangrijke computerplatformen.

Om een PDF document 🔛 te lezen kunt u:

• Dubbelklikken op een bestand met een pictogram zoals hierboven.

of

- 1 Klik in de taakbalk van windows op Start, ga naar Programs (Programma's) en selecteer Adobe Reader.
- 2 Wanneer de toepassing is geopend, selecteer Openen in het menu Bestand.
- 3 Selecteer het gewenste bestand in de verkenner van Bestand Openen, en klik op de knop Openen.

Meer informatie over Adobe Reader vindt u in het Adobe Reader Helpmenu.

# Norton AntiVirus

Norton AntiVirus is een antivirusprogramma dat besmette bestanden zoekt en repareert, waardoor uw computergegevens worden beschermd tegen virussen en veilig zijn. Ook scant het bijlagen voor inkomende e-mailberichten op virussen. Het biedt nuttige functies voor het opsporen en verwijderen van virussen.

Hoe controleer ik o virussen met Norton AntiVirus?

Een volledig systeemscan scant alle bestanden op uw computer. Om een systeemscan uit te voeren:

1 Start Norton AntiVirus.

Dubbelklik op het pictogram Norton AntiVirus op het bureaublad.of Klik op het Startmenu op de taakbalk van Windows, ga naar Programma's en selecteer Norton AntiVirus.

2 Klik in het hoofdvenster van Norton AntiVirus op Scans.

| 😵 Norton AntiVirus 📃 🗖                                            |                                                                                                    |                                                                                                    |  |  |  |  |
|-------------------------------------------------------------------|----------------------------------------------------------------------------------------------------|----------------------------------------------------------------------------------------------------|--|--|--|--|
| <u><u>UiveUpdate</u></u>                                          | ☑ Options -                                                                                                    | → Belp & Support                                                                                                    |  |  |  |  |
| Norton Protectia<br>Norton AntiViru<br>Status<br>Scans<br>Reports | is a second second seco | Scans Select an item to launch a scan  Run Full System Scan  Run Norton OutckScan  Scan all removable drives  Scan all removable drives  Scan all removable drives  Scan filders  Scan filders |  |  |  |  |
| Symantee                                                          | c.                                                                                                    | Create custom scan Norton AntiVirus*2006                                                                                                    |  |  |  |  |

- 3 Klik op het scherm Scans op Run Full System Scan (Volledige systeemscan uitvoeren).
- 4 Wanneer het scannen is voltooid, verschijnt een scanoverzicht. Klik op **Finished (Voltooid)**.

U kunt automatisch aangepaste virusscans laten uitvoeren, die zelf op specifieke datums en tijden worden uitgevoerd, of op een periodiek interval. Wanneer u de computer gebruikt tijdens zo'n scan, merkt u er niets van omdat de scan op de achtergrond draait.

Raadpleeg het Helpmenu van Norton AntiVirus voor meer informatie.

#### 39

# NTI CD&DVD-Maker (voor modellen met cd&dvd-rw)

NTI CD&DVD-Maker is een toepassing om cd's op te nemen. U kunt met deze toepassing audio-, data- en videobestanden maken en kopiëren naar cd-r of cd-rw -schijven.

Om een audio of data disk te kopiëren:

- wiek Puer
- 1 Klik op het pictogram Snel branden Quick Burning op het bureaublad.
- 2 Plaats de te kopiëren CD in het bronstation en een lege disk in het doelstation.
- 3 Kies de bron en doelstations in de keuzelijsten.

| 🍪 NTI CD Copy |                                                                                                    | × |
|---------------|----------------------------------------------------------------------------------------------------|---|
| Source:       | ATAPI-CD ROM-DRIVE-52MAX (5283) [E:)  CD-ROM, 1 track, , 83.4 MB used  Temporarily copy to an image file on the hard disk first, and then copy to CD/DVD Recorder from there. |   |
| Z Target:     |                                                                                                    |   |
|               | 100                                                                                                    | 6 |
| Ready         | Start )                                                                                                    |   |

4 Klik op de knop Start om het kopiëren te starten.

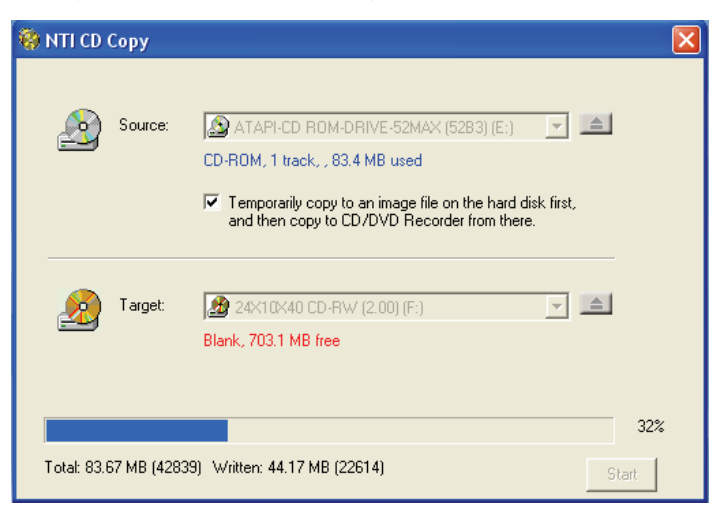

Voor meer informatie over NTI CD-Maker en andere functies van deze toepassing, zie het Help menu van NTI CD-Maker.

40

# PowerDVD (voor modellen met dvd)

PowerDVD is een kwalitatief hoogwaardige softwaretoepassing die als dvd-speler functioneert en waarmee u films en karaoke-materiaal van hoge kwaliteit op een multimedia-pc kunt afspelen. U kunt dvd's met een hoge resolutie of MPEG-2-bestanden met MPEG-2-video en Dolby Digital (AC-3)-audio afspelen en weergeven. PowerDVD biedt alle gewenste navigatieopdrachten alsmede geavanceerde functies voor bv. 'multi-angle switching', selectie van meerdere talen en meerdere ondertitels, en er is ook gedacht aan ouderlijke beveiliging. Het programma is bovendien voorzien van de Internet Enabling-functie van i-Power, wat een rechtstreekse koppeling is naar on-line dvdmateriaal via de PowerDVD Desktop Portal-pagina.

## Hoe open ik PowerDVD en bekijk ik een DVD?

In de meeste gevallen opent PowerDVD automatisch een weergavevenster, een controlepaneel en begint met afspelen wanneer u een DVD in uw optisch station stopt.

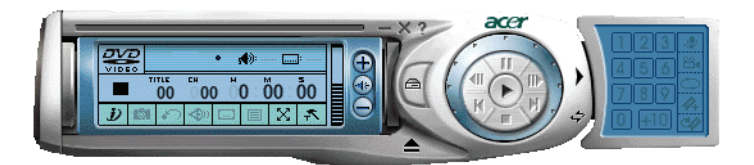

Wanneer PowerDVD niet automatisch opent:

- 1 Klik op de knop Start in op de taakbalk.
- 2 Ga naar Programma's.
- 3 Klik op het tabblad Cyberlink PowerDVD.
- 4 Selecteer PowerDVD.

Wanneer PowerDVD opent, drukt u op de knop Afspelen 🕟 om de DVD te starten.

Voor meer informatie over Cyberlink PowerDVD en de andere functies van de toepassing, zie het Help menu van PowerDVD.

# BIOS-hulpprogramma

Het BIOS-hulpprogramma is een configuratieprogramma voor de hardware dat in het BIOS (Basic Input/Output System) van uw computer is ingebouwd. Omdat de meeste computers reeds zijn geconfigureerd en geoptimaliseerd, is het niet nodig dit hulpprogramma uit te voeren. Als u echter op problemen met de configuratie stuit en het bericht "Run Setup" krijgt, dient u dit hulpprogramma wel uit te voeren.

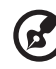

**Opmerking:** Voordat u het BIOS uitvoert, moet u ervoor zorgen dat u alle geopende bestanden hebt opgeslagen. De computer wordt onmiddellijk opnieuw opgestart nadat u de Setup hebt afgesloten.

Om het BIOS te openen drukt u op de **Del**-toets tijdens het opstarten van de computer.

# Programma's opnieuw installeren

Als u een van de vooraf geïnstalleerde programma's hebt verwijderd en u het programma opnieuw wilt installeren, gaat u als volgt te werk:

- 1 Zorg ervoor dat de computer is ingeschakeld.
- 2 Plaats de System-cd in het cd-rom- of dvd-romstation.
- 3 Selecteer de toepassing die u opnieuw wilt installeren.
- 4 Volg de aanwijzingen op het scherm tot de installatie is voltooid.

# Uw systeem herstellen

Als de bestanden van uw besturingssysteem verloren of beschadigd zijn, zal het herstelproces de oorspronkelijke standaardinstellingen of uw laatste systeemback-up terugzetten. Uw computer van de Veritonserie bevat een knop OBR (One Button Recovery= herstellen met één knop). Hiermee kunt u uw systeem snel en eenvoudig herstellen.

OBR werkt vanaf een verborgen partitie op uw harde schijf die alle vereiste informatie bevat om uw systeem te herstellen.

Er zijn twee manieren om uw systeem te herstellen. De eerste is op basis van de oorspronkelijke instellingen van uw systeem en de tweede op basis van een systeemback-up. Nadat de BIOS de POST (Power On Self Test = zelftest bij opstarten) heeft uitgevoerd, kunt u drukken op Alt + F10. Waarschuwing Als u de herstelbewerking start terwijl het besturingssysteem in werking is, kan dit resulteren in abnormaal uitschakelen en kan uw huidig besturingssysteem onstabiel of onbruikbaar worden.

Druk, nadat de POST is uitgevoerd en tijdens de BIOS, op de sneltoets Alt+F10 om de verborgen partitie te openen. Dit hulpprogramma heeft dezelfde wachtwoordbeveiliging met Acer eRecovery. Volg alle richtlijnen op het scherm.

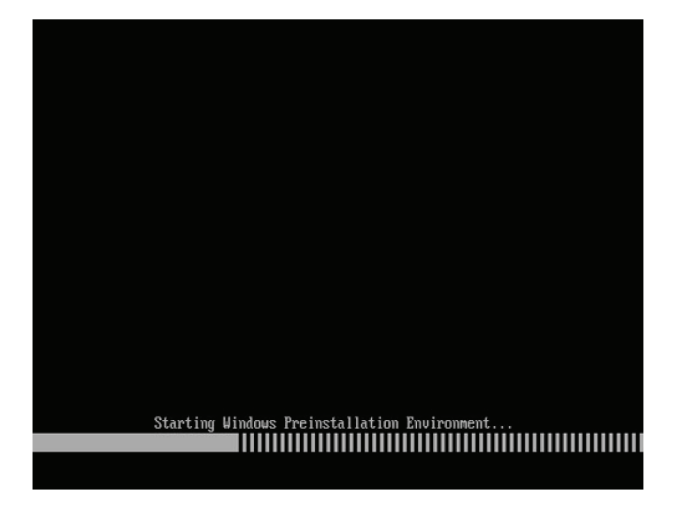

U kunt ook de onderstaande stappen volgen:

- 1 Zoek de OBR-knop.
- 2 Druk op de knop. U kunt het wachtwoord in Acer eRecovery wijzigen.

a Als u nog geen back-up hebt gemaakt van uw systeem.

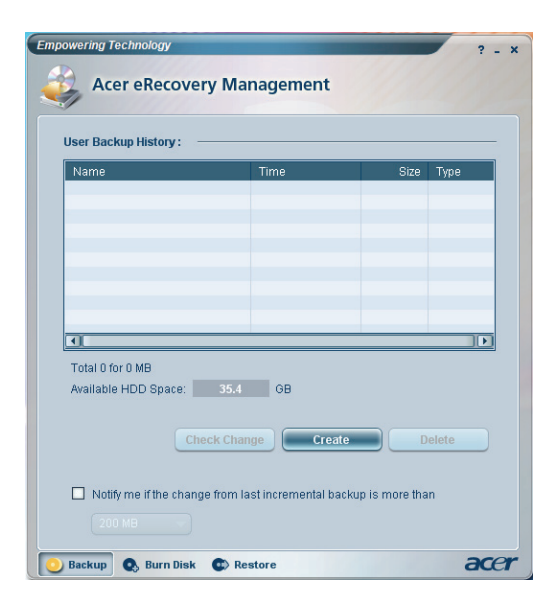

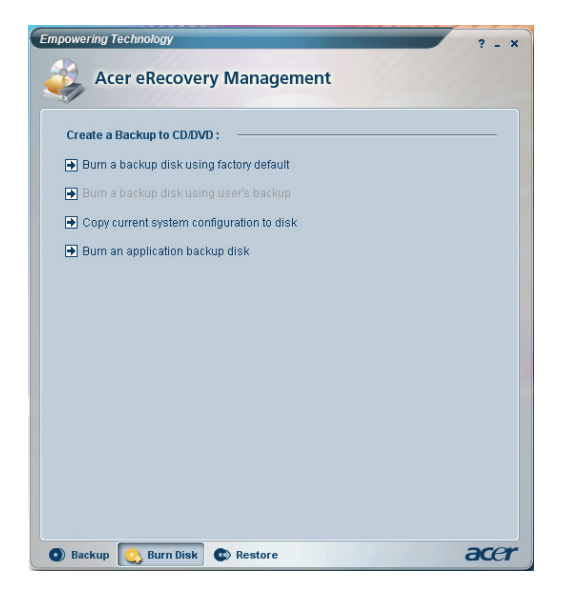

b Als u eerder een back-up hebt gemaakt van uw systeem.

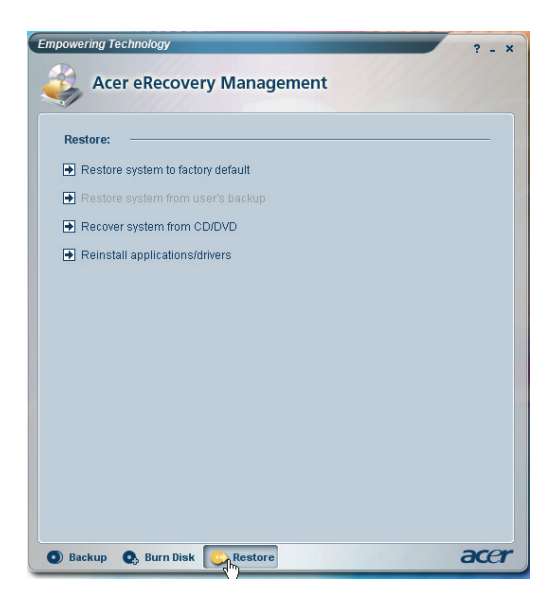

3 Selecteer "Recover to Default Settings" (Herstellen naar standaardinstellingen) om uw systeem opnieuw in te stellen volgens de standaard fabrieksinstellingen. Selecteer "Recover data from last backup" (Gegevens herstellen van laatste back-up) om uw systeem te herstellen naar de laatste systeemback-up. 4 Als u de hersteloptie kiest, zou u het volgende scherm moeten zien. Klik op **OK** om door te gaan.

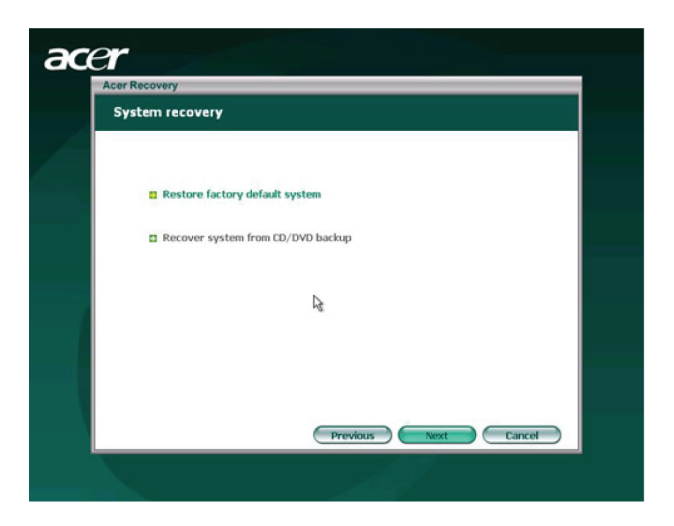

5 Na 15 seconden wordt het systeem opnieuw opgestart en wordt het herstel gestart.

| Acer eRcovery Manager                    | sent                                                                                                |
|------------------------------------------|----------------------------------------------------------------------------------------------------|
| Restore Partition                        |                                                                                                    |
| Source:<br>Destination:<br>Current file: | XS(D2D)/mages/60et4000.WSI<br>(yharddisk0)garitiion2<br>C:jMinint/system32)/MEJPINTLGNT/PINTLGD.IMD |
| Speed:<br>Elapsed tim<br>Current Proj    | 235Mb/min<br>e: 0:0:7 Time left: 0:0:32<br>press:                                                   |
|                                          |                                                                                                    |

6 Nadat de herstelbewerking is voltooid, wordt het systeem opnieuw opgestart. U wordt gevraagd het installatieproces opnieuw uit te voeren.

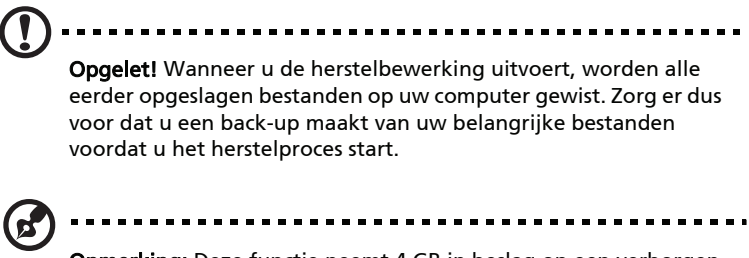

**Opmerking:** Deze functie neemt 4 GB in beslag op een verborgen partitie van uw harde schijf.

Als u probeert uw systeem te herstellen met de functie OneButton Recovery (Herstellen met één knop) en het systeem in dat geval NIET reageert, neem dan onmiddellijk contact op met uw lokale verdeler of een erkende Acer-vertegenwoordiger.

# Back-up gebruiken (alleen Windows® XP)

De Back-up functie maakt kopieën van informatie op de harde schijf. Wanneer die originele informatie op de harde schijf is gewist of overgeschreven, of ontoegangkelijk wordt door een fout op de harde schijf, kunt u de kopie gebruiken om de verloren of beschadigde gegevens te herstellen.

### Hoe maak ik reservekopieën van mijn harde schijf?

De Back-up functie uitvoeren:

- 1 Klik op Start op de taakbalk.
- 2 Ga naar Programma's.
- 3 Klik op Bureau-accessoires.
- 4 Selecteer Systeemwerkset.
- 5 Klik op Back-up.

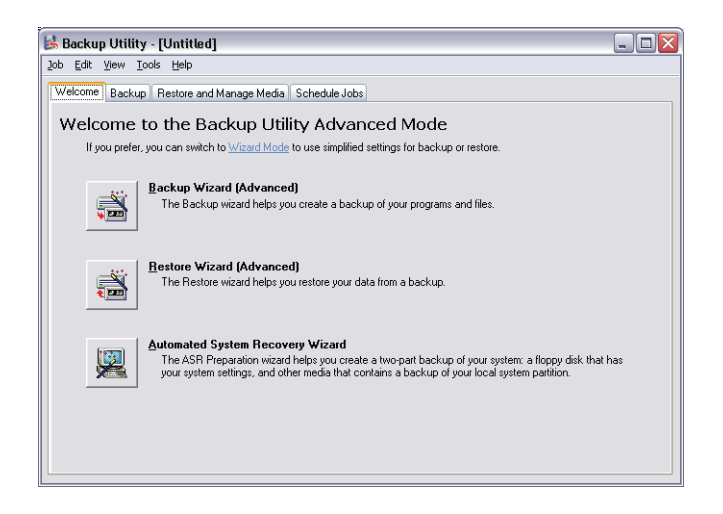

Wanneer Back-up start, volg de instructies op het scherm om een backup profiel en een rooster in te stellen.

Voor meer informatie over Back-up, zie de Windows® XP help.

# Schrijfdefragmentatie (alleen Windows® XP)

De functie schijfdefragmentatie consolideert bestanden en mappen op de harde schijf van de computer. Hierdoor kan de computer bestanden en mappen sneller lezen en nieuwe gegevens efficiënter opslaan. Door bestanden en mappen te consolideren, consolideert de schijfdefragmentatie ook de vrije ruimte op het station, waardoor het onwaarschijnlijker dat nieuwe bestanden worden gefragmenteerd.

Hoe defragmenteer ik mijn harde schijf?

Om de Schijfdefragmentatie uit te voeren:

- 1 Klik op Start op de taakbalk.
- 2 Ga naar Programma's.
- 3 Klik op Bureau-accessoires.
- 4 Selecteer Systeemwerkset.
- 5 Klik op Schijfdefragmentatie.

| /iew Help                  |                                                         |                                                                                                    |                                                                                                    |                                                                                                    |
|----------------------------|---------------------------------------------------------|----------------------------------------------------------------------------------------------------|----------------------------------------------------------------------------------------------------|----------------------------------------------------------------------------------------------------|
| Ċ2                         |                                                         |                                                                                                    |                                                                                                    |                                                                                                    |
|                            |                                                         |                                                                                                    |                                                                                                    |                                                                                                    |
| Session Status             | File System                                             | Capacity                                                                                              | Free Space                                                                                                    | % Free Space                                                                                                    |
|                            | NTES                                                    | 19.53 GB                                                                                              | 12.01 GB                                                                                                    | 61 %                                                                                                    |
|                            | NTFS                                                    | 17.72 GB                                                                                              | 1.32 GB                                                                                                    | 7 %                                                                                                    |
| usage after defragmentatio | n:                                                      |                                                                                                    |                                                                                                    |                                                                                                    |
| Defragment                 | Pause Sto                                               | p View Re                                                                                             | port                                                                                                    |                                                                                                    |
|                            | usage before defragmental<br>usage after defragmentatio | NTFS<br>NTFS<br>usage before defragmentation:<br>usage after defragmentation:<br>Defragment Pause Sto | NTFS 19.53 GB<br>NTFS 17.72 GB<br>usage before defragmentation:<br>usage after defragmentation:<br>Defragment Pause Stop View Rep | NTFS     19.53 GB     12.01 GB       NTFS     17.72 GB     1.32 GB   usage before defragmentation:       usage after defragmentation:         Defragment     Pause         Report |

Wanneer de Schijfdefragmentatie opent, selecteer een station/volume en klik op Analyseren (Analyze). Het systeem onderzoekt snel het volume en bepaalt of het nodig is om te defragmenteren.

Voor meer informatie over Schijfdefragmentatie, zie de Windows® XP help.

# 4 Veelgestelde vragen

In dit hoofdstuk wordt uitgelegd wat u kunt doen als uw computer niet correct werkt. Als er een ernstiger probleem optreedt, dient u echter contact op te nemen met uw leverancier of de afdeling voor technische ondersteuning (www.acersupport.com).

#### 53

# Veelgestelde vragen

De volgende vragen geven mogelijke problemen weer die zich kunnen voordoen tijdens het gebruik van uw computer. Elke vraag wordt gevolgd door een eenvoudig antwoord en een mogelijke oplossing voor het probleem.

V: Ik heb de stroomschakelaar ingedrukt, maar het systeem start niet.

A: Controleer de LED naast de aan/uit-knop.

Als de LED niet brandt, krijgt het systeem geen stroom. Voer een van de volgende handelingen uit:

- Controleer of het netsnoer goed in het stopcontact zit.
- Als u een verlengsnoer met contactdoos of een stekkerverdeeldoos met een overspanningsbeveiliging gebruikt, zorg er dan voor dat deze op het stopcontact is aangesloten en is ingeschakeld.

Als de LED brandt, controleert u het volgende:

- Is er een diskette in het diskettestation geplaatst waarmee het systeem niet kan worden opgestart (een diskette zonder systeembestanden)? Zo ja: verwijder de diskette of vervang deze door een diskette met systeembestanden en druk op <**Ctrl> +** <**Alt> +** <**Del>** om de computer opnieuw op te starten.
- Het is mogelijk dat er bestanden van het besturingssysteem zijn beschadigd of ontbreken. Plaats de opstartdiskette die u tijdens de installatie van Windows hebt gemaakt, in het diskettestation en druk op <**Ctrl> +** <**Alt> +** <**Del>** om de computer opnieuw op te starten. Hierdoor wordt automatisch een systeemdiagnose gemaakt en de nodige herstelactiviteiten uitgevoerd. Als het diagnoseprogramma echter nog steeds een probleem aangeeft, dient u mogelijk het herstelproces uit te voeren om de fabriekinstellingen van het systeem te herstellen.

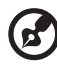

**Opmerking:** Voor meer informatie over het herstellen van uw systeem, zie **"Acer eRecovery Management" op pagina 11**.

#### V: Er wordt niets op het scherm weergegeven.

**A:** De functie voor stroombeheer van de computer schakelt het scherm automatisch uit om stroom te besparen. Druk op een willekeurige toets om het scherm weer te activeren.

Als een toets niet werkt, kunt u uw computer opnieuw starten. Als het opnieuw starten van uw computer niet werkt, neem dan contact op met uw leverancier of onze dienst voor technische ondersteuning.

V: De printer werkt niet.

A: Doe het volgende:

- Controleer of de printer op een stopcontact is aangesloten en is ingeschakeld.
- Controleer of de printerkabel goed op de parallelle poort van de computer en op de overeenkomstige poort op de printer is aangesloten. Zie "Een printer aansluiten" op pagina 43 voor informatie over het aansluiten van een printer op de computer.
- Raadpleeg de documentatie van de printer voor aanvullende informatie over de printer.

V: Er komt geen geluid uit de computer.

A: Controleer het volgende:

- Het volume is mogelijk gedempt. Zoek op de taakbalk het pictogram voor volumeregeling op. Als op het pictogram een rondje met een rode streep wordt weergegeven, klikt u op het pictogram en schakelt u het selectievakje **Dempen** uit. U kunt ook op de volumeregeling/demping-knop op uw USB-toetsenbord drukken om het geluid in of uit te schakelen.
- Als er een oor- of hoofdtelefoon of externe luidsprekers zijn aangesloten op de lijn-uit-poort van uw computer, worden de interne of ingebouwde luidsprekers automatisch uitgeschakeld.

V: Het systeem kan de gegevens op een diskette, vaste schijf, cd of dvd niet lezen.

**A:** Controleer het volgende:

- Zorg ervoor dat u het juiste type schijf of gebruikt.
- Controleer of de cd of dvd juist in het station is geplaatst.
- Controleer of de cd of dvd schoon is en geen krassen bevat.
- Controleer het station door een goede (onbeschadigde) schijf te gebruiken. Wanneer het station de informatie op de goede schijf niet kan lezen, dan kan er een probleem zijn met het station. Neem in dat geval contact op met uw leverancier of de afdeling voor technische ondersteuning.

**V:** Het systeem kan geen data wegschrijven naar de harde schijf of de cd-r/cd-rw-drive.

**A:** Controleer het volgende:

- Controleer of de diskette of de vaste schijf niet tegen schrijven is beveiligd.
- Zorg dat u het juiste type schijf of diskette gebruikt. Zie het deel

# Bijlage A: Voorschriften- en veiligheidsmededeling

# Voorschriften- en veiligheidsmededeling

## Voldoen aan ENERGY STAR richtlijnen

Als ENERGY STAR partner, heeft Acer Inc. verklaard dat dit product voldoet aan de ENERGY STAR richtlijnen voor efficiënt energieverbruik.

# FCC verklaring

Dit apparaat is getest en voldoet aan de voorschriften voor een digitaal apparaat van klasse B conform Deel 15 van de FCC-regels. Deze voorschiften zijn opgesteld om een redelijke bescherming te bieden tegen schadelijke interferentie bij gebruik binnenshuis. Deze apparatuur genereert en gebruikt radiogolven en kan deze uitstralen. Als de apparatuur niet overeenkomstig de instructies wordt geïnstalleerd, kan dit storingen veroorzaken in de ontvangst van radio of televisie.

Er kan echter geen garantie worden gegeven dat bepaalde installaties storingsvrij zullen functioneren. U kunt controleren of de apparatuur storing veroorzaakt door deze uit te schakelen. Als de storing stopt, wordt deze waarschijnlijk veroorzaakt door de apparatuur. Veroorzaakt de apparatuur storingen in radio- of televisieontvangst, dan kan de gebruiker de storing proberen te verhelpen door één of meer van de volgende maatregelen te nemen:

- Draai de televisie- of radioantenne totdat de storing stopt.
- Vergroot de afstand tussen de apparatuur en de radio of televisie.
- Sluit de apparatuur aan op een ander circuit dan dat waarop de radio en televisie zijn aangesloten.
- Neem contact op met uw dealer of een ervaren radio/televisie reparateur voor hulp.

## Verklaring: Afgeschermde kabels

Om te voldoen aan de FCC-richtlijnen, moeten alle verbindingen met andere computerapparaten tot stand worden gebracht met afgeschermde kabels.

## Verklaring: Randapparatuur

Alleen randapparaten (invoer/uitvoer apparaten, terminals, printers, enz.) die voldoen aan de Klasse B voorschriften mogen op dit apparaat worden aangesloten. Het gebruik van apparaten die niet voldoen aan de voorschriften resulteert waarschijnlijk in storing van radio- en televisieontvangst.

### Pas op

Wijzigingen aan de apparatuur zonder schriftelijke toestemming van de fabrikant kunnen de bevoegdheid van de gebruiker voor het bedienen van de computer, welke is verleend door de Federal Communications Commission, teniet doen.

### Gebruiksvoorwaarden

Dit onderdeel voldoet aan de voorschriften van Deel 15 van de FCC-regels. Gebruik is gebonden aan de volgende twee voorwaarden: (1) Dit apparaat mag geen schadelijke interferentie veroorzaken, en (2) Dit apparaat moet ontvangen interferentie accepteren, inclusief interferentie die een ongewenst effect kan veroorzaken.

### Verklaring van overeenstemming voor EU landen

Hierbij verklaart Acer dat deze PC in overeenstemming is met de essentiële eisten en de andere relevante bepalingen van Richtlijn 1999/5/EC.

### TBR 21

Dit apparaat is goedgekeurd [Council Decision 98/482/EC- "TBR 21"] voor aansluiting op het Public Switched Telephone Network (PSTN) via één enkele terminal. Door de verschillen tussen de afzonderlijke PSTNs in verschillende landen, vormt deze goedkeuring alleen geen onvoorwaardelijke garantie voor succesvol functioneren op elk PSTN eindpunt. Indien u problemen ervaart, kunt u in eerste instantie contact opnemen met uw leverancier.

## Lijst van landen waarop dit van toepassing is

EU-lidstaten in mei 2004 zijn: België, Denemarken, Duitsland, Griekenland, Spanje, Frankrijk, Ierland, Italië, Luxemburg, Nederland, Oostenrijk, Portugal, Finland, Zweden, Verenigd Koninkrijk, Estland, Letland, Litouwen, Polen, Hongarije, Tsjechië, Slovakije, Slovenië, Cyprus en Malta. Gebruik is toegestaan in landen van de Europese Unie, en ook in Noorwegen, Zwitserland, Ijsland en Liechtenstein. Dit apparaat mag alleen gebruikt worden volgens de reguleringen en beperkingen die gelden in het land van gebruik. Voor meer informatie neemt u contact op met het plaatstelijke kantoor van het land van gebruik.

## Verklaring stralingsnormering

Het CD of DVD station dat wordt gebruikt in deze computer is een laserproduct. Het classificatielabel van het CD of DVD station (hieronder getoond) bevindt zich op het station.

LASERPRODUCT KLASSE 1 VOORZICHTIG: ONZICHTBARE LASERSTRALING INDIEN GEOPEND. VOORKOM BLOOTSTELLING AAN STRAAL.

APPAREIL A LASER DE CLASSE 1 PRODUIT LASERATTENTION: RADIATION DU FAISCEAU LASER INVISIBLE EN CAS D'OUVERTURE. EVITTER TOUTE EXPOSITION AUX RAYONS.

LUOKAN 1 LASERLAITE LASER KLASSE 1 VORSICHT: UNSICHTBARE LASERSTRAHLUNG, WENN ABDECKUNG GEÖFFNET NICHT DEM STRAHLL AUSSETZEN

PRODUCTO LÁSER DE LA CLASE I ADVERTENCIA: RADIACIÓN LÁSER INVISIBLE AL SER ABIERTO. EVITE EXPONERSE A LOS RAYOS.

ADVARSEL: LASERSTRÅLING VEDÅBNING SE IKKE IND I STRÅLEN.

VARO! LAVATTAESSA OLET ALTTINA LASERSÅTEILYLLE. VARNING: LASERSTRÅLNING NÅR DENNA DEL ÅR ÖPPNAD ÅLÅ TUIJOTA SÅTEESEENSTIRRA EJ IN I STRÅLEN

VARNING: LASERSTRÅLNING NAR DENNA DEL ÅR ÖPPNADSTIRRA EJ IN I STRÅLEN

ADVARSEL: LASERSTRÅLING NAR DEKSEL ÅPNESSTIRR IKKE INN I STRÅLEN

# Verklaring Macrovision copyright bescherming

Dit product bevat technologie voor auteursrechtelijke bescherming die wordt beschermd door V.S. patenten en andere intellectueel eigendomsrechten. Het gebruik van deze technologie voor auteursrechtelijke bescherming moet toegestaan zijn door Macrovision en is bedoeld voor thuis- en ander kijkgebruik, tenzij anders wordt toegestaan door Macrovision. Reverse engineering of uit elkaar halen is verboden.

# Radio-apparaat Reguleringsbericht

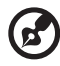

**Opmerking:** Onderstaande informatie over regelgeving is alleen voor modellen met wireless LAN en/of Bluetooth.

# Algemeen

Dit product voldoet aan de radiofrequentierichtlijnen en veiligheidsnormen van landen en regio's waarin het is goedgekeurd voor wireless gebruik. Afhankelijk van de configuratie, kan dit product wireless radioapparaten bevatten (zoals wireless LAN en/of Bluetooth modules). Onderstaande informatie is voor producten met zulke apparaten.

## Europese Unie (EU)

Dit apparaat voldoet aan de essesntiële eisen van de Richtlijnen van de Europese Raad:

73/23/EEC Richtlijn Lage Voltage

• EN 60950-1

89/336/EEC Richtlijn Elektromagnetische compatibiliteit (EMC)

- EN 55022
- EN 55024
- EN 61000-3-2/-3

99/5/EC Richtlijn betreffende radioapparatuur en telecommunicatieeindapparatuur (R&TTE)

- Art.3.1a) EN 60950-1
- Art.3.1b) EN 301 489 -1/-17
- Art.3.2) EN 300 328-2
- Art.3.2) EN 301 893 \*alleen van toepassing op 5 GHz

# (for 5 GHz device)

### Lijst van landen waarop dit van toepassing is

EU-lidstaten in mei 2004 zijn: België, Denemarken, Duitsland, Griekenland, Spanje, Frankrijk, Ierland, Italië, Luxemburg, Nederland, Oostenrijk, Portugal, Finland, Zweden, Verenigd Koninkrijk, Estland, Letland, Litouwen, Polen, Hongarije, Tsjechië, Slovakije, Slovenië, Cyprus en Malta. Gebruik is toegestaan in landen van de Europese Unie, en ook in Noorwegen, Zwitserland, Ijsland en Liechtenstein. Dit apparaat mag alleen gebruikt worden volgens de reguleringen en beperkingen die gelden in het land van gebruik. Voor meer informatie neemt u contact op met het plaatstelijke kantoor van het land van gebruik.

# De FCC RF veiligheidseis

De uitgezonden straling van de wireless LAN-kaart ligt ver onder de radiofrequentiestralingslimiet van de FCC. Desalniettemin dient de PC zodanig gebruikt te worden dat de mogelijkheid op menselijk contact tijdens normaal gebruik als volgt geminimaliseerd wordt.

- 6 Dit apparaat mag alleen binnenshuis gebruikt worden door zijn werking in het 5,15 tot 5,25 GHz frequentiebereik. FCC vereist dat dit product binnenshuis gebruikt wordt bij een frequentiebereik van 5,15 tot 5,25 GHz om mogelijk schadelijke interferentie op de kanaalverdeling van Mobiele Satellietsystemen te verminderen.
- 7 Krachtige radarstations zijn aangewezen als de primaire gebruikers van de 5,25 tot 5,35 GHz en 5,65 tot 5,85 GHz frequentiebanden. Deze radarstations kunnen storing veroorzaken en/of het apparaat beschadigen.
- 8 Onjuiste installatie of ongeoorloofd gebruik kan schadelijke storing op radiocommunicatie veroorzaken. Knoeien aan de interne antenne resulteert in het verliezen van de FCC certificatie en uw garantie.

## Canada – Licentievrijstelling voor radiocommunicatieapparaten met een laag vermogen (RSS-210)

- Algemene informatie
  Gebruik is gebonden aan de volgende twee voorwaarden:
  1. Dit apparaat mag geen interferentie veroorzaken, en
  2. dit apparaat moet elke interferentie accepteren, inclusief interferentie die ongewenste werking van het apparaat tot gevolg kan hebben.
- b Werking op 2,4 GHz frequentieband Om radio-interferentie op de dienst waaraan de vergunning is verleend te voorkomen, dient het apparaat binnenshuis gebruikt te worden, en dient voor installatie buitenshuis een vergunning aangevraagd te worden.
- c Werking op 5 GHz frequentieband
- Het apparaat voor de frequentieband 5150-5250 MHz is voor gebruik binnenshuis alleen om de mogelijkheid op schadelijke interferentie op cochannel Mobile Satellietsystemen te voorkomen.
- Krachtige radarstations zijn aangemerkt als de primaire gebruikers (wat betekent dat ze voorrang hebben) van de frequentiebanden 5250-5350 MHz en 5650-5850 MHz en deze radarstations kunnen interferentie en/of schade veroorzaken op LELAN (Licence-Exempt Local Area Networks) apparaten.
## Federal Communications Comission Declaration of Conformity

This device complies with Part 15 of the FCC Rules. Operation is subject to the following two conditions: (1) This device may not cause harmful interference, and (2) This device must accept any interference received, including interference that may cause undesired operation.

The following local manufacturer/importer is responsible for this declaration:

| Product name:                 | Personal computer                                 |
|-------------------------------|---------------------------------------------------|
| Model:                        | Veriton Series                                    |
| Name of responsible party:    | Acer America Corporation                          |
| Address of responsible party: | 2641 Orchard Parkway<br>San Jose, CA 95134<br>USA |
| Contact person:               | Mr. Young Kim                                     |
| Tel:                          | 408-922-2909                                      |
| Fax:                          | 408-922-2606                                      |

# Declaration of Conformity for CE marking

| Name of manufacturer:    | Acer Inc.                       |
|--------------------------|---------------------------------|
| Address of manufacturer: | 8F, 88, Sec. 1, Hsin Tai Wu Rd. |
|                          | Hsichih, Taipei Hsien 221       |
|                          | Taiwan                          |
| Declares that product:   | Personal computer               |
| Model:                   | Veriton Series                  |

Conforms to the EMC Directive 89/336/EEC as attested by conformity with the following harmonised standards:

EN55022:1994 /A2: 1997: Limits and Methods of Measurement of Radio Interference characteristics of Information Technology Equipment

EN55024: 1998/A1: 2001: Information technology equipment — Immunity characteristics — Limits and methods of measurement including:

| EN61000-4-2: 1995/A1: 1998/A2: 2001 | EN61000-4-6: 1996/A1: 2001  |
|-------------------------------------|-----------------------------|
| EN61000-4-3: 1996/A1: 1998          | EN61000-4-8: 1993/A1: 2001  |
| EN61000-4-4: 1995/A2: 2001          | EN61000-4-11: 1994/A1: 2001 |
| EN61000-4-5: 1995/A1: 2001          |                             |

EN61000-3-2: 2000: Limits for harmonics current emissions

EN61000-3-3: 1995/A1: 2001: Limits for voltage fluctuations and flicker in low-voltage supply systems

Conforms to the Low Voltage Directive 73/23/EEC as attested by conformity with the following harmonised standard:

EN60950: 2000: Safety of Information Technology Equipment Including electrical business equipment. This equipment has been approved to Council Decision 98/482/EC (CTR21) for pan-European single terminal connection to the Public Switched Telephone Network (PSTN).

We, Acer Inc., hereby declare that the equipment bearing the trade name and model number specified above was tested conforming to the applicable Rules under the most accurate measurement standards possible, and that all the necessary steps have been taken and are in force to assure that production units of the same equipment will continue to comply with the requirements.

Easy Lai

Easy Lai, Director Qualification Center Product Assurance

04/01/2006 Date

# Index

#### В

BIOS-hulpprogramma 42

## С

computer inschakelen 29 aan/uitknop 29 computer opzetten 23, 26 gebied 23 monitor 25 muis 25 randapparatuur aansluiten externe monitor 27 stroomkabel 28 stoel 23 toetsenbord 25 computer uitschakelen 30 standbystand 30 uitschakelen via software 30

#### D

diskstations cd-rom/dvd-rom/cd-rw-station cd's/dvd's plaatsen 19 cd's/dvd's verzorgen 19

#### Н

Hulpprogramma's Acrobat Reader 37 Norton AntiVirus 38 NTI CD-Maker 2000 39 PowerDVD 41 programma's opnieuw installeren 42

### Т

toegang tot de online gebruikershandleiding 16 toetsenbord 18

#### U

uw systeem herstellen 42

#### V

veelgestelde vragen 53 geen audio 54 geen geluid 54 leeg scherm 54 printer werkt niet 54 systeem kan niet naar schijf schrijven 55 systeem kan schijf niet lezen 55 systeem start niet op 53 veiligheid algemene aanwijzingen i CD of DVD 60 FCC verklaring 58 verbindingsopties multimedia-apparaten 32 audio lijn-in toestel 34 externe luidsprekers 32 microfoon 32 oordopjes/hoofdtelefoons 33 netwerk 31 seriële muis 31 voorkant 17